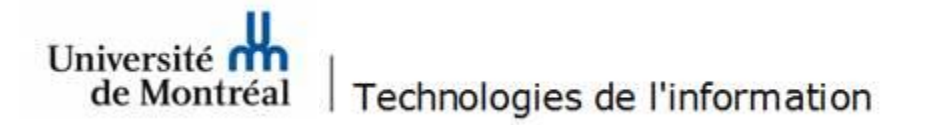

## Configuration d'une boîte aux lettres partagée Office365 sur iOS (iPhone, iPad)

1. Accéder au menu **Réglages** et cliquer sur l'option **Mots de passe et comptes**. Ensuite, cliquer sur **Ajouter un compte**.

| nil Fido ବି 14:02 ⊛ ୶ 10 79<br>Réglages | % 🔲) | nil Fido ♥ 14:02 @ ♥ ♥ ♥ 78 % ■)<br>Mots de passe et comptes |
|-----------------------------------------|------|--------------------------------------------------------------|
| A iTunes et App Store                   | >    | Remplissage auto.                                            |
| Wallet et Apple Pay                     | >    | COMPTES                                                      |
|                                         |      | iCloud >                                                     |
| Mots de passe et comptes                | >    | Professionnel > Mail, Contacts, Calendrier, Rappels, Notes   |
| 🖂 Mail                                  | >    | Lilas >                                                      |
| Contacts                                | >    | Personnel >                                                  |
| Calendrier                              | >    | Gmail >                                                      |
| Notes                                   | >    | Yahoo!                                                       |
| Rappels                                 | >    | Ajouter un compte                                            |
| Dictaphone                              | >    |                                                              |
| C Téléphone                             | >    | Nouvelles données Push >                                     |
| O Messages                              | >    |                                                              |

2. Cliquer sur l'option Autre et ensuite sur Ajouter un compte Mail.

| ฟ I Fido 🗢 14:03 @ 🕫 78 % 🔳 | 🖬 Il Fido 🗢               | 14:03      | @ 🕫 🛈 78 % 🔳 |
|-----------------------------|---------------------------|------------|--------------|
| Comptes Ajouter un compte   | Retour                    | Autre      |              |
| lCloud                      | MAIL<br>Ajouter un compte | 9 Mail     | >            |
| E S Exchange                | CONTACTS                  |            |              |
| Google <sup>.</sup>         | Ajouter un compte         | LDAP       | >            |
| YAHOO!                      | Ajouter un compte         | e CardDAV  | >            |
| Aol.                        | CALENDRIER                |            |              |
|                             | Ajouter un compte         | e CalDAV   | >            |
| Outlook.com                 | Ajouter un cal. ave       | c abonneme | nt >         |
| Autre                       |                           |            |              |
|                             |                           |            |              |
|                             |                           |            |              |

3. Indiquer votre adresse institutionnelle ainsi que votre mot de passe, puis cliquer sur **Suivant**. Dans la section **Serveur de réception**, inscrire votre adresse de courriel\alias de la boîte aux lettres.

| 🖬 Fido 🗢    | 14:05                   |         | 📶 Fido 🗢          | 14:10                | @ 🕫 🛛 78 % 🔳 |
|-------------|-------------------------|---------|-------------------|----------------------|--------------|
| Annuler     | Nouveau                 | Suivant |                   | Vérification         |              |
|             |                         |         | Nom               | Nom de la BAL        |              |
| Nom         | Nom de la BAL           |         | Adresse           | prenom.nom@umontreal | l.ca         |
| Adresse     | prenom.nom@umontreal.ca |         | Description       | Nom de la BAL        |              |
| Mot de pass | e •••••                 |         | SERVEUR DE RÉ     | CEPTION              |              |
| Description | Nom do la PAL           |         | Nom d'hôte        | outlook.office365    | i.com        |
|             |                         |         | Nom d'utilisateur |                      |              |
|             |                         |         | Mot de pass       | e •••••              |              |
|             |                         |         | SERVEUR D'EN      | /01                  |              |
|             |                         |         | Nom d'hôte        | smtp.office365.cd    | om           |
|             |                         |         | Nom d'utilisa     | ateur prenom.nom@un  | nontreal.ca  |
|             |                         |         | Mot de passe      | e •••••              |              |

4. Le nom d'alias peut être trouvé dans les propriétés de la boîte aux lettres dans la liste globale.

| Choisir des noms : Offline Global Address List                                                                                                    |                                                                                                    |   |
|----------------------------------------------------------------------------------------------------|----------------------------------------------------------------------------------------------------|---|
| Rechercher:     Image: Nom uniquement     Autres colonna       TI -     Activer                                                                                                    | TI - Licences                                                                                                    | × |
| Nom                                                                                                    | TI - Licences                                                                                                    |   |
| <ul> <li>I - Administration</li> <li>II - ExgtestRoom</li> <li>II - Exgtestshared</li> <li>II - Gestioncontractuelle</li> <li>II - GouvernanceII</li> <li>II - Lara Assistance</li> </ul> | Général Organisation Téléphone/Remarques Membre de Adresses de messagerie Nom Prénom : ti_licence Initiales : Nom : ti_licences |   |
| TI - Lara Notifications                                                                                                    | Nom complet :     TI - Licences     Alias :     ti_licences       Adresse :     A     Titre :                                   |   |
| T - St Ajouter aux Contacts<br>T Au<br>St ti-114 Nouvelle entrée<br>St ti-1142-comm                                                                                                    | v Société :                                                                                                    |   |

5. Le système validera toutes les informations et vous permettra d'enregistrer le compte.

| 📶 Fido 🗢 | 14:10 | 🕑 🕫 🖉 78 % 🔲 🗲 |
|----------|-------|----------------|
| Annuler  | IMAP  | Enregistrer    |
|          |       |                |
| 🖂 Mail   |       |                |
| Note     | S     | $\bigcirc$     |

6. La boîte aux lettres partagée apparaitra parmi vos autres adresses courriel configurées dans iOS.

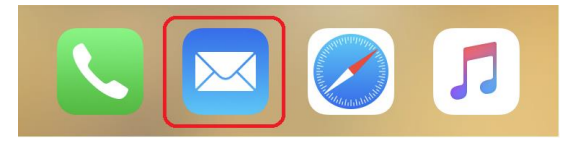